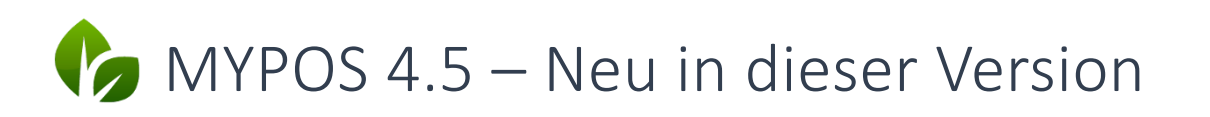

Neben einigen neuen Funktionen ist in dieser Version hauptsächlich die Anbindung an eine Technische Sicherheitseinrichtung (TSE) für Deutschland umgesetzt. Die deutsche Gesetzgebung verbindet dies mit weitreichenden Ergänzungen der Aufzeichnungspflicht, welche Einzelbuchungen letztendlich zu einem Geschäftsvorfall führen und verlangt eine eigene Berichtsstruktur. Die vollständige Beschreibung der Vorgehensweise finden Sie im Handbuch Fiskalisierung in Europa.

Dies führt dazu, dass beinahe jeder einzelne Punkt des Kassensystems angefasst und überarbeitet wurde. Bei dieser Gelegenheit haben wir verschiedenen Funktionen neu gruppiert.

# Überarbeitete Menüführung

#### Vorgangsdaten

Die Suche und Ansicht der Vorgänge wurden überarbeitet. Egal, ob man eine Transaktion nur prüfen möchte, ein Storno durchführt oder Belegkopien erzeugt, am Anfang steht der Aufruf, der nach Vorgangs- oder Rechnungsnummer erfolgt oder über die Erweiterte Suche nun auch nach Gastname und Zimmernummer möglich ist:

| Vorgangsdaten Vorgang suchen Storno                      |                      |  |
|----------------------------------------------------------|----------------------|--|
| Vorgang suchen Storno                                    |                      |  |
|                                                          |                      |  |
| Betrieb alle Belegkopien fsstelle                        | alle ~               |  |
| Vorgang Rechnung Nr.                                     |                      |  |
| Gast Name Zimmernumme                                    | r                    |  |
| Datum von 16.07.2020 05:00 🚱 Datum bis                   | 24.07.2020 05:00     |  |
| Gast Name     Zimmernumme       Datum von     16.07.2020 | r 24.07.2020 05:00 @ |  |

Auf der Willkommenseite finden Sie eine Schnellsuche nach allen Umsätzen für eine Zimmernummer.

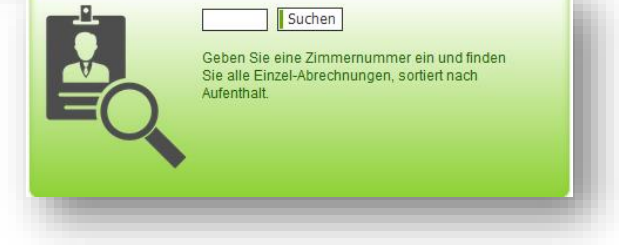

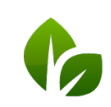

based on IT GmbH Hammermühle Bernhard-May-Str. 58 65203 Wiesbaden Tel. +49 (0)611-95 000 5-0 Fax +49 (0)611-95 000 5-15 info@based-on-it.de www.based-on-it.de Ist der Vorgang gefunden, finden Sie alle Funktionen in der Vorgangsdetail-Ansicht:

| Villkommen                                                                                                    | Statistik                                                                                                    | Vorgangsdaten                                            | Berichte                                                       | Stammdate                                                                     | n Adm                                  | ninstration                               |                                                                                        |                |   |
|----------------------------------------------------------------------------------------------------|----------------------------------------------------------------------------------------------------|----------------------------------------------------------|----------------------------------------------------------------|-------------------------------------------------------------------------------|----------------------------------------|-------------------------------------------|----------------------------------------------------------------------------------------|----------------|---|
| •                                                                                                    | Sch                                                                                                    | nellsuche Erwe                                           | iterte Suche                                                   |                                                                               |                                        |                                           |                                                                                        |                |   |
| Vorgang 2977                                                                                                    |                                                                                                    |                                                          |                                                                |                                                                               |                                        |                                           |                                                                                        |                |   |
| -Vorgangsdaten                                                                                                    | 1                                                                                                    |                                                          |                                                                |                                                                               |                                        |                                           |                                                                                        |                |   |
| Vorgang                                                                                                    | 2977                                                                                                    |                                                          | Rechnung Nr.                                                   | 500558                                                                        |                                        |                                           |                                                                                        |                |   |
| Service                                                                                                    | Thomas Bienmi                                                                                                    | üller (tbr)                                              | Zeitpunkt                                                      | 13.07.2020 (14:5                                                              | 6:40)                                  |                                           | Tischnummer -                                                                          |                |   |
| Betrieb                                                                                                    | Based on IT Gm                                                                                                    | nbH - MPEHotel 1                                         | Verkaufsstelle                                                 | Rezeption                                                                     |                                        |                                           | Kasse R                                                                                | ezeption links |   |
| Zahlungen—                                                                                                    |                                                                                                    |                                                          |                                                                |                                                                               |                                        |                                           |                                                                                        |                | _ |
| Zahlung per                                                                                                    | Kartennur                                                                                                    | nmer Zimmer                                              | nummer Gast                                                    | name                                                                          |                                        | Betrag                                    |                                                                                        |                |   |
| Barzahlung                                                                                                    |                                                                                                    | 9900                                                     |                                                                |                                                                               |                                        | 12,40 EUR                                 |                                                                                        |                |   |
| Positionen —                                                                                                    |                                                                                                    |                                                          |                                                                |                                                                               |                                        |                                           |                                                                                        |                |   |
| Artikel                                                                                                    |                                                                                                    | Rabat                                                    | t                                                              | Bruttopreis                                                                   | Menge                                  | Storno                                    | Bruttosumme                                                                            |                |   |
| Cappuccino                                                                                                    |                                                                                                    |                                                          |                                                                | 2,70 EUR                                                                      | 1                                      | (-1)                                      | 2,70 EUR                                                                               |                |   |
| Espresso                                                                                                    |                                                                                                    |                                                          |                                                                | 2,30 EUR                                                                      | 1                                      |                                           | 2,30 EUR                                                                               |                |   |
| Obstkuchen                                                                                                    |                                                                                                    |                                                          |                                                                | 2,90 EUR                                                                      | 1                                      |                                           | 2,90 EUR                                                                               |                |   |
| Obstraction                                                                                                    |                                                                                                    |                                                          |                                                                |                                                                               |                                        |                                           |                                                                                        |                |   |
| Frische Waff                                                                                                    | ieln                                                                                                    |                                                          |                                                                | 4,50 EUR                                                                      | 1                                      |                                           | 4,50 EUR<br>12,40 EUR                                                                  | -              |   |
| Frische Waff                                                                                                    | ieln<br>8.0.65/Epson TM-T20                                                                                                |                                                          |                                                                | 4,50 EUR                                                                      | 1                                      |                                           | 4,50 EUR<br>12,40 EUR                                                                  | -              |   |
| Frische Waff<br>Drucker 192.16                                                                                                    | ieln<br>8.0.85/Epson TM-T20<br>e drucken (Bew                                                                              | ) v                                                      | ken PDF                                                        | 4,50 EUR                                                                      | 1<br>orno                              | torno Zurü                                | 4,50 EUR<br><b>12,40 EUR</b><br>ck zur Übersicht                                       | -              |   |
| Drucker 192.160<br>Rechnungskopie                                                                                                    | e drucken (Bew<br>g storniert                                                                                              | ) 🔽<br>irtungsbeleg druct                                | ken PDF                                                        | 4,50 EUR                                                                      | 1<br>orno Teils                        | torno Zurü                                | 4,50 EUR<br>12,40 EUR                                                                  | -              |   |
| Prische Waff Prische Waff Drucker 192.16 Rechnungskopie                                                                                                    | e drucken Bew<br>g storniert                                                                                               | irtungsbeleg druct                                       | cen] [PDF]                                                     | 4,50 EUR                                                                      | 1<br>orno Teils                        | torno Zurü                                | 4,50 EUR<br>12,40 EUR                                                                  | -              |   |
| Drucker 192.160<br>Rechnungskopie<br>- Nach Bezahlun<br>Vorgang                                                                                                    | eln<br>8.0.65/Epson TM-T20<br>e drucken Bew<br>g storniert<br>2978<br>Art Blakey (cadd                                     | irtungsbeleg druct                                       | xen PDF                                                        | 4,50 EUR                                                                      | 1<br>orno Teils                        | torno Zurü                                | 4,50 EUR<br>12,40 EUR<br>ck zur Übersicht                                              | -              |   |
| Drucker 192.160<br>Rechnungskopie<br>Nach Bezahlun<br>Vorgang<br>Storno durch<br>Betrieb                                                                                                    | ein<br>8.0.65/Epson TM-T2C<br>a drucken [Bew<br>g storniert<br>2978<br>Art Blakey (sadn<br>Based on IT Grr                 | irtungsbeleg druct<br>nin)                               | ken PDF<br>Rechnung<br>Storno arr<br>Verkaufss                 | 4,50 EUR<br>Vollständiger St<br>Nr. 500559<br>13.07.2020<br>telle Rezeption   | 1<br>orno] [Teils<br>(15:02:29)        | torno Zurüd                               | 4,50 EUR<br>12,40 EUR<br>ck zur Übersicht ]<br>Tischnummer -<br>Kasse Rezept           | -              |   |
| Drucker 192.161<br>Rechnungskopie<br>Nach Bezahlun<br>Vorgang<br>Storno durch<br>Betrieb                                                                                                    | e drucken Bew<br>g storniert<br>2978<br>Art Blakey (sadn<br>Based on IT Gm                                                 | nin)                                                     | ken PDF<br>Rechnung<br>Storno arr<br>Verkaufss                 | 4,50 EUR<br>Vollständiger St.<br>Nr. 500559<br>13.07.2020<br>telle Rezeption  | 1<br>orno Teils<br>(15:02:29)          | torno Zurŭ                                | 4,50 EUR<br>12,40 EUR<br>ck zur Übersicht<br>Tischnummer -<br>Kasse Rezept             | ion links      |   |
| Prische Waff<br>Frische Waff<br>Drucker 192.16/<br>Rechnungskopie<br>- Nach Bezahlun<br>Vorgang<br>Storno durch<br>Betrieb<br>Zahlung per<br>Zahlung per                                                            | eln<br>8.0.65/Epson TM-T2C<br>e drucken Bew<br>g storniert<br>2978<br>Art Blakey (sadn<br>Based on IT Grr                  | nin)                                                     | ken PDF<br>Rechnung<br>Storno arr<br>Verkaufss                 | 4,50 EUR                                                                      | 1<br>ormo Tells<br>(15:02:29)          | torno Zurün                               | 4,50 EUR<br>12,40 EUR<br>tk zur Übersicht<br>Tischnummer -<br>Kasse Rezept             | -<br>ion links |   |
| Prische Waff     Frische Waff     Drucker 192.16i     Rechnungskopie     Nach Bezahlun     Vorgang     Storno durch     Betrieb     Zahlungen                                                                       | ein<br>8.0.65/Epson TM-T2C<br>a drucken Bew<br>g storniert<br>2978<br>Art Blakey (sadn<br>Based on IT Gm<br>Kartennur      | nin)<br>nbH - MPEHotel 1<br>nmer Zimmer<br>9900          | ken PDF<br>Rechnung<br>Storno arr<br>Verkaufss<br>nummer Gast  | 4,50 EUR<br>Vollständiger Str<br>Nr. 500559<br>13.07.2020<br>telle Rezeption  | 1<br>orno Teils<br>(15:02:29)          | torno Zurü<br>Betrag<br>-2,70 EUR         | 4,50 EUR<br>12,40 EUR<br>ck zur Übersicht<br>Tischnummer -<br>Kasse Rezept             | ion links      |   |
| Prische Waff     Frische Waff     Prische Waff     Rechnungskopie     Nach Bezahlun     Vorgang     Storno durch     Betrieb     Zahlungen     Zahlung per     Barzahlung                                           | ein<br>8.0.85/Epson TM-T20<br>a drucken Bew<br>g storniert<br>2978<br>Art Blakey (sadn<br>Based on IT Gm<br>Kartennur<br>  | nin)<br>hbH - MPEHotel 1<br><b>nmer Zimmer</b><br>9900   | ken PDF<br>Rechnung<br>Storno arr<br>Verkaufss<br>nummer Gast  | 4,50 EUR<br>Vollständiger St<br>Nr. 500559<br>1 13.07.2020<br>telle Rezeption | 1<br>orno] [Teils<br>(15:02:29)        | torno Zurü<br>Betrag<br>-2,70 EUR         | 4,50 EUR<br>12,40 EUR<br>ck zur Übersicht<br>Tischnummer -<br>Kasse Rezept             | ion links      |   |
| Prische Waff Prische Waff Drucker 192.16 Rechnungskopie Nach Bezahlun Vorgang Storno durch Betrieb Zahlungen Zahlungen Positionen                                                                                   | eln<br>8.0.65/Epson TM-T2C<br>e drucken Bew<br>g storniert<br>2978<br>Art Blakey (sadn<br>Based on IT Gm<br>Kartennur<br>  | nin)<br>hbH - MPEHotel 1<br>mmer Zimmer<br>9900          | <pre>ken [PDF] Rechnung Storno arr Verkaufss nummer Gast</pre> | 4,50 EUR                                                                      | 1<br>orno Teils<br>(15:02:29)          | torno Zurü<br>Betrag<br>-2,70 EUR         | 4,50 EUR<br>12,40 EUR<br>tk zur Übersicht<br>Tischnummer -<br>Kasse Rezept             | ion links      |   |
| Prische Waff<br>Frische Waff<br>Drucker 192.164<br>Rechnungskopie<br>- Nach Bezahlun<br>Vorgang<br>Storno durch<br>Betrieb<br>Zahlung per<br>Barzahlung<br>Positionen                                               | eln<br>8.0.65/Epson TM-T2C<br>a drucken Bew<br>g storniert<br>2978<br>Art Blakey (sadn<br>Based on IT Grr<br>Kartennur<br> | nin)<br>hbH - MPEHotel 1<br>nmer Zimmer<br>9900          | ken PDF<br>Rechnung<br>Storno arr<br>Verkaufss<br>nummer Gast  | 4,50 EUR                                                                      | 1<br>ormo Teils<br>(15:02:29)<br>Menge | torno Zurün<br>Betrag<br>-2,70 EUR<br>Bru | 4,50 EUR<br>12,40 EUR<br>tk zur Übersicht<br>Tischnummer -<br>Kasse Rezept<br>ttosumme | ion links      |   |
| Prische Waff     Frische Waff     Prische Waff     Rechnungskopie     Nach Bezahlun     Vorgang     Storno durch     Betrieb     Zahlungen     Zahlung per     Barzahlung     Positionen     Artikel     Cappuccino | ieln<br>8.0.65/Epson TM-T2C<br>a drucken Bew<br>g storniert<br>2978<br>Art Blakey (sadn<br>Based on IT Gm<br>Kartennur<br> | nin)<br>nbH - MPEHotel 1<br>nmer Zimmer<br>9900<br>Rabat | ken PDF<br>Rechnung<br>Storno an<br>Verkaufss<br>nummer Gast   | 4,50 EUR                                                                      | 1<br>ormo Teils<br>(15:02:29)<br>Menge | torno Zurü<br>Betrag<br>-2,70 EUR<br>Bru  | 4,50 EUR<br>12,40 EUR<br>12,40 EUR<br>12,40 EUR<br>12,40 EUR<br>12,40 EUR              | ion links      |   |
| Prische Waff     Frische Waff     Prische Waff     Rechnungskopie     Nach Bezahlun     Vorgang     Storno durch     Betrieb     Zahlung per     Barzahlung     Positionen     Artikel     Cappuccino               | ieln<br>8.0.65/Epson TM-T2C<br>a drucken Bew<br>g storniert                                                                | nin)<br>nbH - MPEHotel 1<br>nmer Zimmer<br>9900<br>Rabat | ken PDF<br>Rechnung<br>Storno an<br>Verkaufss<br>nummer Gast   | 4,50 EUR                                                                      | 1<br>orno Teils<br>(15:02:29)<br>Menge | torno Zurü<br>Betrag<br>-2,70 EUR<br>Bru  | 4,50 EUR<br>12,40 EUR<br>12,40 EUR<br>12,40 EUR<br>                                    | ion links      |   |

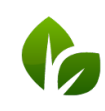

#### Berichte

Neben den Tagesabschlüssen (Z-Abschlag) und Servicekraft-Umsätzen (X-Abschlag) finden Sie hier die Finanzberichte nach Mitarbeitern und Verkaufsstellen sowie landes- und berechtigungsabhängig die jeweils vorgeschriebenen Berichte und durchzuführenden Meldungen.

| Berichte      | Stammdaten |
|---------------|------------|
| Abschläge     |            |
| Finanzberi    | chte       |
| fiskaltrust I | Meldungen  |
| Exporte § 1   | 131 BAO    |
|               |            |

### Stammdaten und Administration

Die Obermenüpunkte Stammdaten und Administration führen die grundsätzlichen Einstellungen nun getrennt, inhaltlich hat sich nichts geändert.

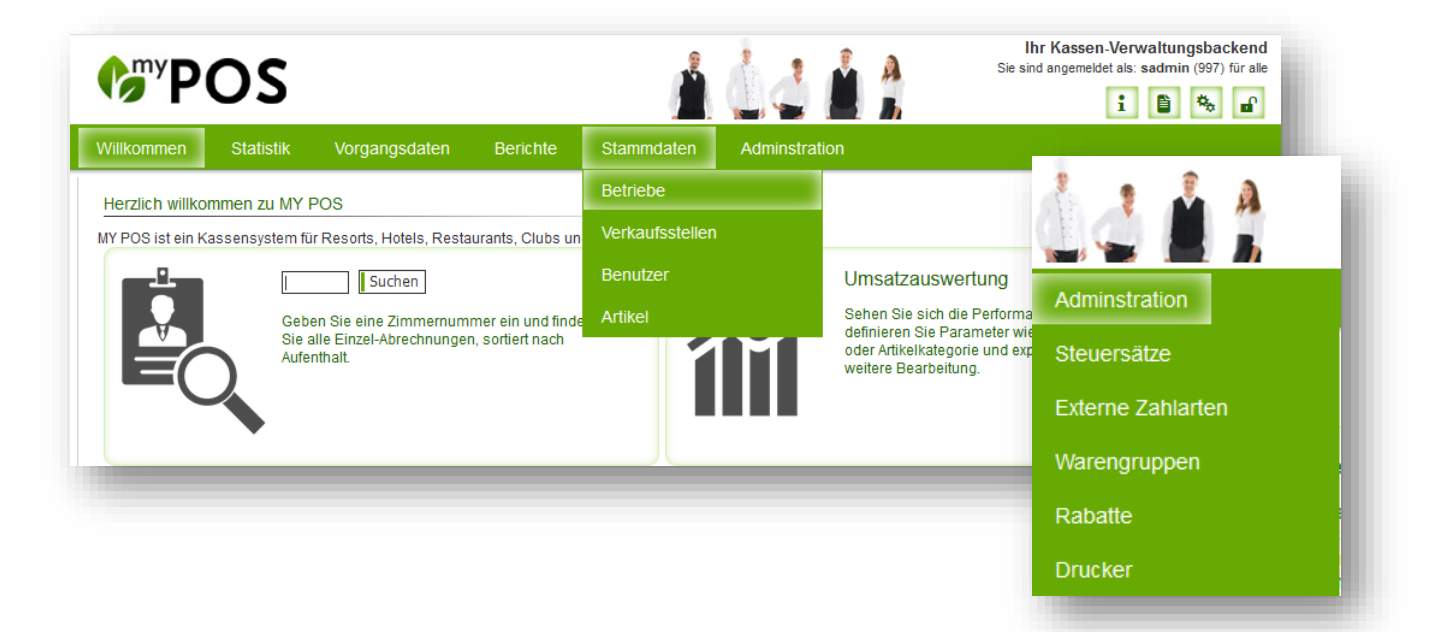

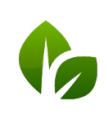

based on IT GmbH Hammermühle Bernhard-May-Str. 58 65203 Wiesbaden

## Funktionen in der Kassenoberfläche

### Schnellkasse: Portemonnaie vergessen?

Die Funktion ,Parken' speichert den Vorgang in der Vorgangskasse und gibt die Kasse zum weiteren Kassieren frei. Voraussetzung hierfür ist, dass an dieser Verkaufsstelle beide Kassenarten freigegeben sind.

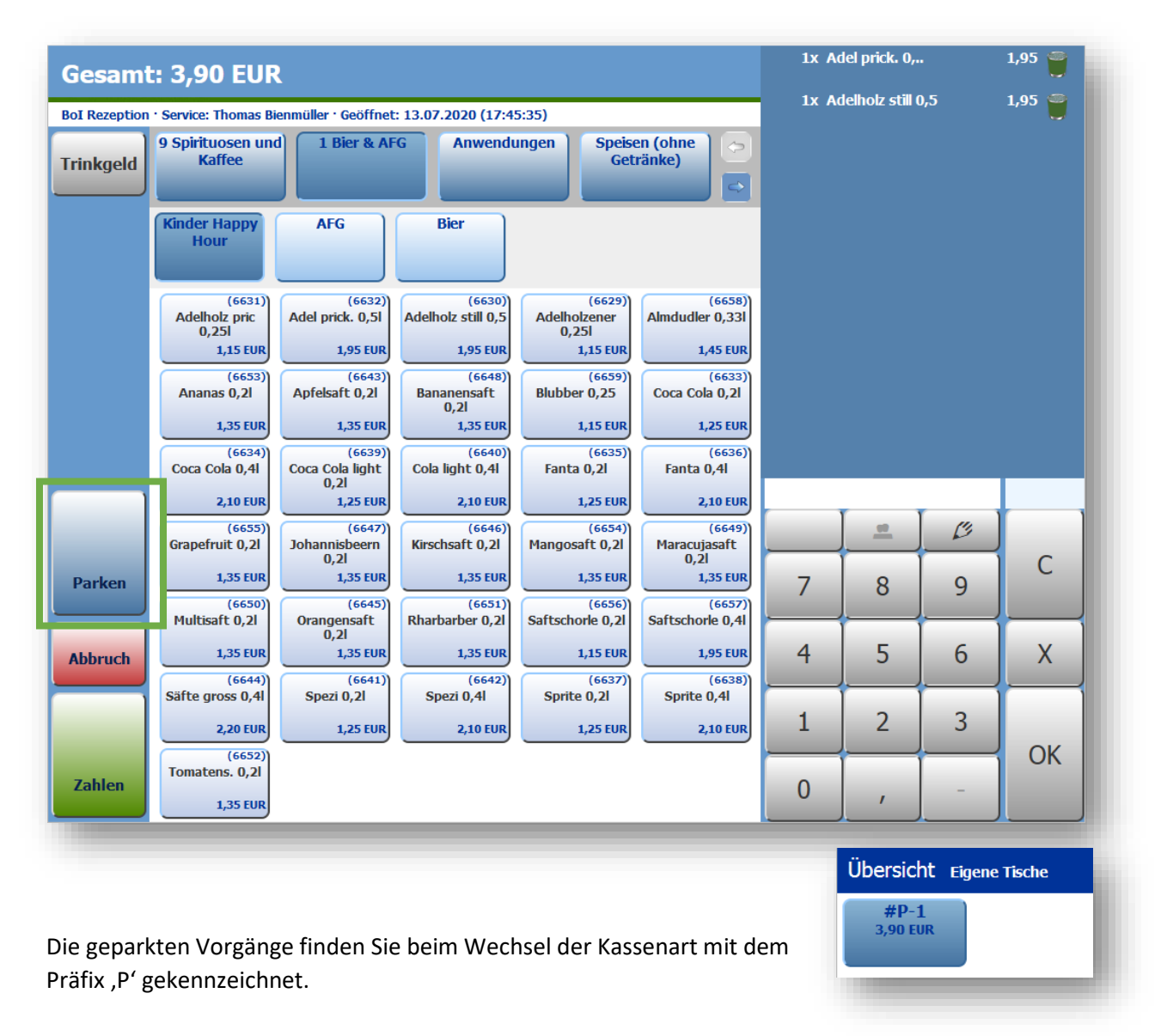

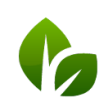

based on IT GmbH Hammermühle Bernhard-May-Str. 58 65203 Wiesbaden

### X-Abschlag ansehen

Der X-Abschlag kann nun am Bildschirm jederzeit angesehen werden, auch wenn noch Vorgänge offen sind. Der Ausdruck auf dem Bondrucker kann dennoch gewählt werden.

| 6 POS              | 23.07.20 16:54<br>Verkauftstelle: ROM Restaurant |          |                                               |      |        | ant |
|--------------------|--------------------------------------------------|----------|-----------------------------------------------|------|--------|-----|
| X-Abschlag         |                                                  |          | Kasse: Main Cashpoint<br>Kasse: Daniel Krause |      |        |     |
| *** Sum ***        |                                                  |          |                                               |      |        |     |
| Revenue (Receipts) | 35,40 EUR (2)                                    |          |                                               | Ĩ.   | T .    |     |
|                    | 7,50 EUR                                         |          |                                               |      | C      |     |
| TOTAL              | 42,90 EUR                                        | ľ        |                                               | í —  | í — —  | í C |
| Average            | 39,15 EUR                                        |          | 7                                             | 8    | 9      | Ŭ   |
| Cancel (Receipts)  |                                                  |          |                                               |      |        |     |
| Cancel (Table)     |                                                  |          | 4                                             | 5    | 6      | X   |
| ### EC ###         |                                                  |          |                                               |      |        |     |
| TOTAL              | 26,90 EUR (1)                                    |          |                                               |      |        |     |
| Average            | 26,90 EUR                                        |          | 1                                             | 2    | 3      |     |
| ### Barzahlung ### |                                                  |          |                                               |      |        | OK  |
| TOTAL              | 16,00 EUR (1)                                    |          | 0                                             |      |        | on  |
|                    | 16,00 EUR                                        |          | 0                                             | 1    | -      |     |
|                    |                                                  |          |                                               |      |        | /   |
|                    |                                                  |          |                                               |      |        |     |
|                    |                                                  |          |                                               | X-Ab | schlag |     |
|                    |                                                  | Ľ        |                                               |      |        |     |
|                    |                                                  |          | Z-Abschlag                                    |      |        |     |
|                    |                                                  |          |                                               |      | Neu    |     |
|                    |                                                  |          | Trinkgeld nachbuchen                          |      |        |     |
|                    | Drucken A                                        | bbrechen |                                               |      |        |     |

Vorschau auf kommende Versionen:

- Anbindung Warenwirtschaftssystem
- Voll- und Teilstorno über die Kassenoberfläche auch von älteren Vorgängen mit Eingabe von Stornogründen
- Einführung verschiedener Hausbon Kategorien
- Küchenmonitor

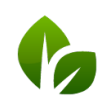

based on IT GmbH Hammermühle Bernhard-May-Str. 58 65203 Wiesbaden